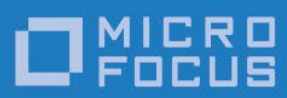

# Micro Focus RM-Install

User's Reference

Micro Focus The Lawn 22-30 Old Bath Road Newbury, Berkshire RG14 1QN UK http://www.microfocus.com

© Copyright 2017-2021 Micro Focus or one of its affiliates.

The only warranties for products and services of Micro Focus and its affiliates and licensors ("Micro Focus") are as may be set forth in the express warranty statements accompanying such products and services. Nothing herein should be construed as constituting an additional warranty. Micro Focus shall not be liable for technical or editorial errors or omissions contained herein. The information contained herein is subject to change without notice.

Revised 2021-04-27 for version 12.18

# Contents

| Introduction to RM Windows Installer Installations                           | 1     |
|------------------------------------------------------------------------------|-------|
| RM-Install                                                                   | 2     |
| Running RM-Install                                                           | 2     |
| Configuring RM-Install                                                       | 2     |
| Value Formats                                                                | 3     |
| Sections                                                                     | 3     |
| RM-Install Section                                                           | 3     |
| Trace Options Section                                                        | 5     |
| Component Sections                                                           | 5     |
| Windows Installer Packages for RM Components                                 | 6     |
| Installation Command Line Options                                            | 7     |
| MSI Command Line Options                                                     | 7     |
| MSI Installation Properties                                                  | 9     |
| RM Component-Specific Installation Details                                   | 11    |
| Relativity Data Client Installation Details                                  | 12    |
| Relativity Data Manager Installation Details                                 | 14    |
| Relativity Data Server Installation Details                                  | 16    |
| Relativity DBA Installation Details                                          | 18    |
| Relativity Designer Installation Details                                     | 20    |
| Relativity Java Client Installation Details                                  | 21    |
| RM/COBOL CodeWatch Integrated Development Environment Installation Details   | 22    |
| RM/COBOL Compiler Installation Details                                       | 24    |
| RM/COBOL Recover1 Utility Installation Details                               | 26    |
| RM/COBOL Runtime Installation Details                                        | 28    |
| RM/InfoExpress Installation Details                                          | 30    |
| WOW Extensions Designer Installation Details                                 | 31    |
| WOW Thin Client Installation Details                                         | 32    |
| Xcentrisity Business Information Server (BIS) Installation Details           | 33    |
| XML Extensions Installation Details                                          | 35    |
| Administrative Network Installations                                         | 36    |
| Creating a Network Share                                                     | 36    |
| Placing the MSI Installation Packages into a Network Share                   | 36    |
| RM-Install's Administrative Installation                                     | 37    |
| Copy RM-Install and the Necessary MSI Installation Packages to the Network S | Share |
|                                                                              | 38    |
| Copy the Necessary MSI Installation Packages to the Network Share            | 39    |
| Perform an Administrative Installation to the Network Share                  | 39    |

## Introduction to RM Windows Installer Installations

The installation process for RM products running on Windows uses Microsoft Windows Installer technology. The installations have been structured such that individual components (for example, the RM/COBOL Compiler and the RM/COBOL Runtime) of RM products (for example, the RM/COBOL Development System) are installed by separate installations. These separate component installations, called "packages" by Microsoft Windows Installer, are self-contained, and you may invoke a package directly in order to install an individual RM component. However, if you wish to install multiple components at one time, the invocations of the packages may also be coordinated by a program named **RM-Install**. The RM-Install program is driven by the contents of a license certificate file, **liant.lic**. Thus, while there is no Windows Installer package that installs an "RM/COBOL Development System" (that is, the RM/COBOL Compiler and the Runtime System together), RM-Install, in conjunction with a "Development System" license certificate, can be used to achieve the same effect.

This document describes the Windows Installer packages, which install individual components, and the **RM-Install** program. The purpose of this document is to describe RM-Install and the Windows Installer packages in sufficient detail that they can be integrated into the installation of your COBOL application program. There are two ways to accomplish this integration:

- 1. **Invoke the RM-Install program.** Using RM-Install to install RM components is useful if there are multiple components to be installed, or if the installation of the RM components *is not* closely coupled with the installation of your COBOL application program. In the latter case, the end user will invoke RM-Install directly in order to install the components. The RM-Install program can be configured to reduce the set of dialog boxes that the user sees and to pass options directly to the installation of the RM components.
- 2. **Invoke the installation of the RM component directly.** Invoking the installation of a RM component directly is useful if the installation of the component *is* to be closely integrated into the installation of your COBOL application program. In this case, the installation of the application program will initiate the installation of the component by executing the Windows Installer (MSI) package file for the component.

This document describes RM-Install first, and then discusses the details of the Windows Installer package files for each RM component, beginning in the section, <u>Windows Installer</u> <u>Packages for RM Components</u> (see page 6). It also explains more advanced installation alternatives for system administrators in <u>Administrative Network Installations</u> (see page 36).

## **RM-Install**

The following topics discuss how to run and configure the RM-Install program.

## **Running RM-Install**

The **RM-Install** program may be started and run by any number of methods, including one of the following:

- Open RM-Install.exe in a Windows Explorer window (as a standard Windows program).
- Use the Start | Run menu.
- Enter the name of the program, **RM-Install**, in a command window.
- Create an autorun configuration file.
- Invoke RM-Install from another program.

When **RM-Install** begins running, the program searches for any RM license certificate files (files with the extension **.lic**). RM-Install starts the search in the current working directory and then looks in subdirectories for components to be installed. A series of self-explanatory dialog boxes are displayed: Welcome, License Agreement, Customer Information, License Certificates, Certificate Activation, Installation Type, Product Selection, Installation Folders, Ready To Begin Installations, and Installation Status.

To suppress the display of any of these dialog boxes, or to otherwise control the standard behavior of RM-Install, see the following topic, "Configuring RM-Install."

## **Configuring RM-Install**

If there are multiple RM product components to be installed, or if the installation of the RM product components *is not* closely coupled with the installation of your COBOL application program, the preferred solution is to configure the behavior of **RM-Install** rather than invoking the installation package directly. RM-Install can be configured using a simple initialization file (.ini) named **RM-Install.ini**, which is located in the current working directory.

**Note:** For backward compatibility, if a file named RM-Install.ini is not present in the current working directory, RM-Install will then attempt to open a file named LiantInstall.ini.

The configuration file is a simple line-oriented text file. It contains one or more section headers, which are distinguished by lines that begin with an open square bracket ([) and that end with a close square bracket (]). The text between the brackets is the name of the section. Each section header is followed by one or more keyword value pairs. The keyword begins the line and is delimited by an equals sign (=). The value is the remainder of the line. Keywords themselves may not contain an equals sign. The white space around the equals sign is not ignored. Spaces preceding the equals sign will be treated as part of the keyword. Spaces after the equals sign are treated as part of the value.

The following is a sample configuration file:

```
[RM-Install]
BypassWelcomeDialog=Y
[Trace Options]
TraceFile=C:\temp\trace.log
```

This example shows two sections, **RM-Install** and **Trace Options**. The **RM-Install** section has a single keyword, **BypassWelcomeDialog**, and it has the value Y. The **Trace Options** section also has a single keyword, **TraceFile**, **and** it has the value **C:\temp\trace.log**.

#### Value Formats

RM-Install has three standard interpretations of keyword values:

- String. String values are straight text and have no further interpretation for formatting restrictions.
- Integer. Integer values are signed decimal numbers.
- **Boolean.** Boolean values can be signed decimal numbers, in which case the value 0 is interpreted as FALSE and any other value is interpreted as TRUE. If the value is not a valid signed decimal number, the first character of the value is examined. If the first character is **Y** or **y**, the value is interpreted as TRUE. If the first character is **N** or **n**, the value is interpreted as FALSE. Any other value results in an error.

#### Sections

The **RM-Install.ini** initialization file has two standard sections with fixed names: RM-Install and Trace Options. All other sections are treated as configuration sections for the specific component installations.

**Note:** If the **LiantInstall.ini** initialization file was located, the RM-Install section will instead be named LiantInstall.

#### **RM-Install Section**

The RM-Install section is the main configuration area for the **RM-Install** program, and it is the main section that you will most likely modify if you wish to install multiple RM components without combining these installations with the installation of your COBOL application program. This section supports the following keywords:

- **BypassInstallFoldersDialog.** This Boolean keyword controls the display of the Install Folders dialog box. The default value of FALSE causes the dialog box to be displayed. If the Install Folders dialog box is bypassed, all product executables are installed in a product-specific directory in the **Micro Focus\RM** directory within the Program Files directory of the machine, usually **C:\Program Files**. Also, the products install their shortcuts in a **RMCOBOL** folder within the **Program Start** menu.
- **BypassInstallTypeDialog.** This Boolean keyword controls the display of the Install Type dialog box. The default value of FALSE causes the dialog box to be displayed. If the Install Type dialog box is bypassed, a Standard installation is performed.

- **BypassLicenseAgreementDialog.** This Boolean keyword controls the display of the License Agreement dialog box. The default value of FALSE causes the dialog box to be displayed. If the License Agreement dialog box is bypassed, a message indicating that the configuration has accepted the license agreement is written to the log file of the application program.
- **BypassLicenseCertificatesDialog.** This Boolean keyword controls display of the License Certificates dialog box. The default value of FALSE causes the dialog box to be displayed. If the License Certificates dialog box is bypassed, an attempt is made to install all certificates for the current platform that RM-Install locates by a search of the current directory and its subdirectories.
- **BypassNetworkFolderDialog.** This Boolean keyword controls the display of the Network Folder dialog box. The default value of FALSE causes the dialog box to be displayed. If the Network Folder dialog box is bypassed, the products are installed in the last Network Folder that RM-Install was requested to use, or in the first shared network directory located on the machine, if this is the first invocation of RM-Install to perform an Administrative Installation.
- **BypassProductSelectionDialog.** This Boolean keyword controls the display of the Product Selection dialog box. The default value of FALSE causes the dialog box to be displayed. If the Product Selection dialog box is bypassed, the products are installed based on installation type. If the installation type is Standard, all products are installed. If the installation type is Custom, no products are installed.
- **BypassReadyToBeginInstallationsDialog.** This Boolean keyword controls the display of the Ready To Begin Installations dialog box. The default value of FALSE causes the dialog box to be displayed. If the Ready To Begin Installations dialog box is bypassed, installations begin immediately.
- **BypassRetrievingActivationCodes.** This Boolean keyword instructs RM-Install not to attempt to use the Internet to contact Micro Focus for activation codes. If there are any stale license certificates present, the Stale Certificates dialog box is displayed (see the next item). The default value is FALSE.
- **BypassStaleCertificatesDialog.** This Boolean keyword controls display of the Stale Certificates dialog box. The default value of FALSE causes the dialog box to be displayed. If the Stale Certificates dialog box is bypassed, license certificates that require activation codes are not installed.
- **BypassUserInformationDialog.** This Boolean keyword controls the display of the User Information dialog box. The default value of FALSE causes the dialog box to be displayed.
  - If the User Information dialog box is bypassed, the default User Name and Organization values are used.
  - If the current user account has never run RM-Install before, the defaults are the Registered Owner and Registered Organization recorded during the installation of Microsoft Windows.

After RM-Install has been run once by the current user account, the defaults are the User Name and Organization values entered by the user during the previous execution of RM-Install.

• **BypassWelcomeDialog.** This Boolean keyword controls the display of the Welcome dialog box. The default value of FALSE causes the dialog box to be displayed. If the Welcome dialog box is bypassed, the user is not able to press the **Browse CD** button to view the RM product directory. Also, if the user attempts to "Back" into the bypassed Welcome dialog box, the program silently terminates.

• **InstallType.** This string keyword controls the type of installation initially presented in the Install Type dialog box. If the Install Type dialog is bypassed, **InstallType** indicates the type of installation performed. The values for this keyword, which are case insensitive, include **Standard**, **Custom**, **Administrative**, and **Network**.

#### **Trace Options Section**

The Trace Options section is intended to direct tracing for the **RM-Install** program, and deals mostly with the log file. This section supports the following keywords:

- **AppendLog.** This Boolean keyword indicates that the trace file should not be erased on each execution, but should be allowed to accumulate tracing. The default value is FALSE.
- **DeleteLog.** This Boolean keyword indicates the initial state of the Delete Log File on Exit flag. The default value is TRUE. Note, however, that in the event an installation fails, RM-Install will reset this flag to FALSE.
- **TraceDirectory.** This string keyword contains the name of the directory in which to place the trace file. The default is the temporary directory of the current user. On Windows XP, the location of this temporary directory is C:\Documents and Settings\UserName\Local Settings\Temp. On Windows Vista and later, the location of this temporary directory is C:\Users\UserName\AppData\Local\Temp.
- **TraceFile.** This string keyword contains the name of the trace file. The default is **RM-Install.txt**. If this is an absolute path, the contents of the **TraceDirectory** keyword are ignored.
- WindowsInstallerOptions. This string keyword contains the Windows Installer log options to pass on the command line of each MSI installation. Specifying the + (append to existing file) and '!' (flush each line to the log) options are not necessary, as these are always supplied by RM-Install. The default value is "iwemo", which logs Informative messages, Warning messages, Error messages, out-of-Memory or fatal error messages, and Out-of- disk space messages. Use "\*v" for maximum tracing.

For more information, see MSI Command Line Options (on page 7).

#### **Component Sections**

Whenever installation is initiated for a component of an RM product, **RM-Install** searches its configuration file for a section with installation options for that component. You may then use the component sections to configure the behavior of installations by specifying options on the command lines of the component installation package.

If a section is found, all keyword value pairs in the section are appended to the command line for the invocation of the install. The installation will treat all uppercase keywords as options. RM-Install will quote all of the keyword values are they are placed on the command line, and escape the quotes within the values.

| Component Name                                | Configuration Section Name |
|-----------------------------------------------|----------------------------|
| Relativity Data Client                        | [Relativity Data Client]   |
| Relativity Data Manager                       | [Relativity Data Manager]  |
| Relativity Data Server                        | [Relativity Data Server]   |
| Relativity Database Administrator (DBA)       | [Relativity DBA]           |
| Relativity Designer                           | [Relativity Designer]      |
| Relativity Java Client                        | [Relativity Java Client]   |
| RM/COBOL CodeWatch                            | [RM/COBOL CodeWatch]       |
| RM/COBOL Compiler                             | [RM/COBOL Compiler]        |
| RM/COBOL Recover1 Utility                     | [RM/COBOL Recovery]        |
| RM/COBOL Runtime                              | [RM/COBOL Runtime]         |
| RM/InfoExpress                                | [RM/COBOL Server]          |
| WOW Extensions Designer                       | [WOW Designer]             |
| WOW Thin Client                               | [WOW Thin Client]          |
| Xcentrisity Business Information Server (BIS) | [BIS Service Engine]       |

The name of the configuration section for each RM component is given below.

## Windows Installer Packages for RM Components

Each RM product is composed of multiple components, which are installed by means of Windows Installer package files. These package files have the extension of **.msi** for historical reasons. If the installation of the RM component is to be closely integrated into the installation of the COBOL application program, the preferable solution is to invoke the component installation directly rather than configuring the **RM-Install** program. An installation may be invoked directly by double-clicking or opening an MSI file from Windows Explorer, or using the Start | Run menu from the command line. The installation will begin using a full user interface, which includes the display of a Welcome dialog box, prompting for the following: the acceptance of the license agreement, the location of the license certification files to install with the component, and the user name and organization, at a minimum. If multiple RM components are to be installed, each installation will prompt for this information individually. RM-Install can streamline the installation process by gathering information that is common to each installation and passing it to the component installations individually.

The following topics describe how to use the **msiexec** executable program, which is part of the Windows Installer package, to invoke the installation of a RM component directly and to pass command line options in order to configure the installation. The individual RM components and the specifics of their configuration are discussed in <u>RM Component-Specific Installation Details</u> (see page 11).

### Installation Command Line Options

The Microsoft Windows Installer executable program that interprets packages and installs product components is **msiexec.exe**. The **msiexec.exe** program employs two types of options on the command line:

- Those options that are preceded by a forward slash (/) are interpreted by the **msiexec** program directly. For the purposes of this document, these will be called MSI command line options. For more information, see the following topic, MSI Command Line Options.
- Those options that are *not* preceded by a forward slash and that are formatted as a *NAME=Value* pair control the actual installation. For the purposes of this document, these options will be called MSI installation properties. For more information, see <u>MSI</u> <u>Installation Properties</u> (on page 9).

#### **MSI Command Line Options**

To run the **msiexec.exe** program, you must specify at least one option on the command line. The syntax for command line options is as follows:

```
msiexec {/i | /f[RepairOptions] | /a | /x | /p} package.msi [/l[LogOptions]
logfile] [/q[UserInterfaceOptions]] [/help] [/norestart | /forcerestart |
/promptrestart] [Property ...]
```

where:

- /i indicates that an installation is to be performed.
- /f indicates that an installation is to be repaired. The following **RepairOptions** are supported:
  - **p** reinstalls only if file is missing.
  - **o** reinstalls only if file is missing or an older version is installed.
  - e reinstalls only if file is missing or an equal or older version is installed.
  - **d** reinstalls only if file is missing or a different version is installed.
  - **c** reinstalls only if file is missing or calculated checksum is different.
  - **a** forces all files to be reinstalled.
  - **u** rewrites all user-specific registry entries.
  - **m** rewrites all computer specific registry entries.
  - s overwrites all existing shortcuts.
  - v runs from source (media) and re-caches the local package.

Note Do not use this option with the initial installation.

- /a indicates that an Administrative Installation is to be performed (that is, install a product component on the network). For more information, see <u>Perform an Administrative Installation to the Network Share</u> (on page 39).
- /x indicates that a product is to be uninstalled.
- /p indicates that a product is to be patched.

- /l indicates that logging is to be performed. The following LogOptions are supported:
  - i logs status messages.
  - **w** logs nonfatal warnings.
  - e logs all error messages.
  - **a** logs start up of actions.
  - **r** logs action specific records.
  - u logs user requests.
  - c logs initial user interface parameters.
  - **m** logs out-of-memory or fatal exit information.
  - **o** logs out-of-space messages.
  - **p** logs MSI properties at termination.
  - v logs verbose output.
  - x logs extra information. (This option is available on Windows Server 2003 only.)
  - \* indicates all logging options except v and x.
- /q indicates the desired level of the user interface. The following UserInterfaceOptions are supported:
  - $\mathbf{f}$  indicates the full user interface. This is the default if  $/\mathbf{q}$  is not specified.
  - n indicates no user interface. This is the default if /q is specified without any UserInterfaceOptions.
  - **n**+ indicates no user interface, except for a modal dialog box displayed at the end.
  - **b** indicates the basic user interface.
  - b+ indicates the basic user interface with a modal dialog box displayed at the end, except that the dialog box is not displayed if the installation is cancelled.
  - **b!** indicates the basic user interface but with the Cancel button hidden.
  - b+! indicates the basic user interface but with the Cancel button hidden that displays a modal dialog box at the end.
  - **b-** indicates the basic user interface without modal dialog boxes.
  - b-! indicates the basic user interface without modal dialog boxes and the Cancel button hidden.
  - **r** indicates a reduced user interface with no modal dialog box displayed at the end.
- /help indicates that a usage message is to be displayed.
- /norestart indicates that the installer should never restart the computer after installation.
- /forcerestart indicates that the installer should restart the computer after every installation.
- /promptrestart indicates that the installer should ask the user if it may restart the system.
- **Property** indicates a property variable within the installation that is to be overridden. Properties are described in <u>MSI Installation Properties</u> (on page 9).

#### **MSI Installation Properties**

The Microsoft Windows Installer installation is controlled internally by using the values of variables called properties, as defined in a specific MSI installation package. The user may alter the installation by specifying a property and its value on the command line.

There are numerous Microsoft-defined properties, but only the most pertinent ones are detailed here. (To view the entire list of Microsoft-defined properties, consult the Microsoft web site.) Additionally, other RM-defined properties are supplied to an MSI installation by means of the command line. Some of these RM-defined properties are common to nearly all installations of the RM components while others apply only to particular RM components. The properties that are common to most RM product component installations are included in the list below. For more information on the specific installation properties, see <u>RM</u> <u>Component-Specific Installation Details</u> (on page 11).

All of the properties are supplied to the MSI installation by means of the command line option, <u>Property</u> (see page 8). On the command line, **Property** is in the form *NAME=value*.

msiexec /command-line-option... [NAME=value ]...

where:

NAME must be all capital letters.

*value* must be quoted if it contains spaces. If *value* contains double quotes, they are escaped by supplying a pair of double quotes.

The MSI installation properties common to most RM components include the following:

- ACTCODE. This RM-defined property contains four, four-letter words separated by spaces that are used to activate the base license certificate contained in the LICENSEFILES property.
- ADDLOCAL. This Microsoft-defined property contains a comma-separated list of features to install. This list is case sensitive. See the specific component installation details for available features, beginning on 11. Use the value of ALL to install all features in the installation package.
- ALLUSERS. This Microsoft-defined property indicates that the component is to be installed for all users.
  - The value 1 indicates installation for all users. If the current user does not have sufficient permissions to perform an installation, an error is generated and the installation is cancelled.
  - The value 2 indicates installation for all users, assuming the current user has sufficient permissions; otherwise, the component is installed for the current user only and no error message is generated.

The default is to install the component for the current user.

• **COMPANYNAME.** This Microsoft-defined property contains the default company name for the installation. The default is the string stored at:

HKEY\_LOCAL\_MACHINE\SOFTWARE\Microsoft\Windows NT\Current Version\RegisteredOrganization.

• **INSTALLDIR.** This Microsoft-defined property contains the absolute path of the directory into which the component is to be installed. The presence of this property overrides the value contained in the **RMDIR** property.

- **INSTALLMENU.** This RM-defined property contains the complete name of the Start Menu folder where the installation will store shortcuts. The presence of this property overrides the value contained in the **RMMENU** property.
- LDI. This RM-defined property indicates that an installation is being invoked by the RMInstall program. In the User Interface sequence, this property will cause the installation to bypass the Welcome, License Agreement, User Information, and Setup Type dialog boxes and display the Custom Setup dialog box directly. Furthermore, in an Administrative Installation, the LDI option causes the NETWORKDIR option to be taken as the complete name of the target directory into which the installation is to take place.
- **RMDIR.** This RM-defined property contains the name of a directory where the installation will create its own directory for storing the executables. The default value is **C:\Program Files\Micro Focus\RM**.
- **RMMENU.** This RM-defined property contains either a prefix or a folder where the installation will create its own folder for storing shortcuts. On Windows 10, RMMENU is a prefix for the folder that the installation will create for storing its shortcuts. The default prefix is **RM**. On Windows 7 and earlier, RMMENU contains the name of a Start Menu folder where the installation will create its own folder for storing shortcuts. The default value is **RMCOBOL**.
- **LICENSEFILES.** This RM-defined property contains a semicolon-separated list of license certificate files to be used in installing a component.
- **NETWORKDIR.** This RM-defined property contains the name of a directory where the installation will create its own directory for storing an Administrative Installation. This property is valid only during an Administrative Installation. The default value is the root of the first (alphabetically) network drive letter defined on the current machine.
- **NOCOMPANYNAME.** This Microsoft-defined property indicates whether the installation should determine the company name from information in the Windows registry.
  - The value **1** indicates suppressing use of the registry to initialize the COMPANYNAME option.
  - Any other value will enable the use of the registry to initialize the COMPANYNAME option.
- **NOUSERNAME.** This Microsoft-defined property indicates whether the installation should determine the user name from information in the Windows registry.
  - The value 1 indicates suppressing use of the registry to initialize the USERNAME option.
  - Any other value will enable the use of the registry to initialize the USERNAME option.
- **REMOVE.** This Microsoft-defined property contains a comma-separated list of features to uninstall. This list is case sensitive. For a list of component-specific features, see the discussions of the actual component installations in <u>RM Component-Specific Installation</u> <u>Details</u> (on page 11).
- **REBOOT.** This Microsoft-defined property indicates how the installation should handle rebooting. Note that only the first character of the value is necessary.
  - The value Force indicates that the installation should always reboot following a successful installation. If the user interface is running, the installation prompts for permission to reboot. If the user interface is not running, the installation reboots the system automatically.

- The value Suppress indicates that the installation should suppress reboots, even if the installation encountered a file that is in use.
- The value ReallySuppress indicates that the installation should never reboot.
- **REBOOTPROMPT.** This Microsoft-defined property indicates how the installation should handle the prompting for reboot. Note that only the first character of the value is necessary.
  - The value Suppress indicates that the installation should perform any necessary reboots without prompting.
  - Any other value indicates that the installation should perform any necessary reboots with prompts.
- USERNAME. This Microsoft-defined property contains the default user name for the installation. The default is the string stored at:

 $\label{eq:hkey_local_machine} \\ HKEY\_LOCAL\_MACHINE\SOFTWARE\Microsoft\Windows\NT\Current\Version\Registered\Owner.$ 

## **RM** Component-Specific Installation Details

In addition to the installation properties common to most RM product components (as described in the previous topic), each RM component may have additional properties supplied to the MSI installation by means of the command line option, <u>Property</u> (see page 8). For specific installation properties and further details, see the following:

- <u>Relativity Data Client</u> (see page 12)
- <u>Relativity Data Manager</u> (see page 14)
- <u>Relativity Data Server</u> (see page 16)
- <u>Relativity DBA</u> (see page 18)
- <u>Relativity Designer</u> (see page 20)
- <u>Relativity Java Client</u> (see page 21)
- <u>RM/COBOL CodeWatch Integrated Development Environment</u> (see page 22)
- <u>RM/COBOL Compiler</u> (see page 24)
- <u>RM/COBOL Recover1 Utility</u> (see page 26)
- <u>RM/COBOL Runtime</u> (see page 28)
- <u>RM/InfoExpress</u> (see page 30)
- <u>WOW Extensions Designer</u> (see page 31)
- <u>WOW Thin Client</u> (see page 32)
- <u>Xcentrisity Business Information Server (BIS)</u> (see page 33)
- <u>XML Extensions</u> (see page 36)

## **Relativity Data Client Installation Details**

This section explains how to invoke the Relativity Data Client installation package directly. It also describes the name of the package file, and the Data Client-specific properties and features that are supplied to the MSI installation by means of the command line option, <u>Property</u> (see page 8).

#### Filename

The name of the Relativity Data Client's 32-bit package file is **Dclient.msi**. The name of the Relativity Data Client's 64-bit package file is Dclient64.msi. These files are located in the RM product directory **Dclient\046**.

#### **Properties**

The Relativity Data Client package supports additional, component-specific installation properties:

- DRIVERNAME. This property indicates the ODBC driver name to be used for the ODBC 3.5 Relativity Data Client. The default driver name for the 32-bit Data Client is Relativity Client. The default driver name for the 64-bit Data Client is Relativity Client (64-bit).
- DRIVERNAME2. This property indicates the ODBC driver name to be used for the ODBC 2.5 Relativity Data Client. The default driver name for the 32-bit Data Client is Relativity Client for ADO. The default driver name for the 64-bit Data Client is Relativity Client for ADO (64-bit).
- SERVER. This property indicates the server name and port number to be installed as the default server for the Data Client. The format is [tcp:]*NetworkName.ServicePort*. The default server name is the contents of:

HKEY\_LOCAL\_MACHINE\Software\Liant Software Corporation\Relativity\RELDBMS.INI\Set Up\ServerName

**Note** The following table lists the original command line options previously used to automate the installation of the Relativity Data Client. The second column lists the equivalent command line options (or properties) provided for the component in the MSI Windows Installer program. For more information, see <u>Installation Command Line Options</u> (on page 7).

| Original Command Line Option | Equivalent MSI Command Line Option |
|------------------------------|------------------------------------|
| AUTO                         | /q                                 |
| DELETE                       | Not supported                      |
| DRIVER                       | DRIVERNAME                         |
| FOLDER                       | INSTALLMENU                        |
| MFFH                         | Not supported                      |
| MOVE=Y                       | Standard behavior                  |
| ORG                          | COMPANYNAME                        |
| SERVER                       | SERVER                             |

| -SMS      | Not required                 |
|-----------|------------------------------|
| TARGETDIR | INSTALLDIR                   |
| TYPE=DBA  | ADDLOCAL=ServerAdministrator |
| USERNAME  | USERNAME                     |

#### Features

The Relativity Data Client package includes the following installation features:

- **DataClient** installs the Relativity Data Client ODBC Driver.
- ServerAdministrator installs the Relativity Server Administrator.
- DriverHelpFiles installs the help files for the Relativity Data Client.
- InstallKit installs the Relativity Installation Kit library.
- QueryPlanViewer installs the Query Plan Viewer utility.
- **ReadMes** installs the README files for the Relativity Data Client.
- **SupportTools** installs the RM support tools.

The <u>ADDLOCAL property</u> (see page 9) is a comma-separated list of features that are to be installed.

To install all of the features, enter the following:

msiexec /i DClient.msi ADDLOCAL=ALL

To install all of the features, except the Relativity Server Administrator, enter the following:

```
msiexec /i DClient.msi ADDLOCAL="ReadMes,
DataClient,DriverHelpFiles,InstallKit,
QueryPlanViewer,SupportTools"
```

## **Relativity Data Manager Installation Details**

This section explains how to invoke the Relativity Data Manager installation package directly. It also describes the name of the package file, and the Data Manager-specific properties and features that are supplied to the MSI installation by means of the command line option, <u>Property</u> (see page 8).

#### Filename

The name of the Relativity Data Manager's package file is **DManager.msi**. This file is located in the RM product directory **DManager**\046.

#### **Properties**

The Relativity Data Manager package supports additional, component-specific installation properties:

- **DRIVERNAME.** This property indicates the ODBC driver name to be used for the ODBC 3.5 Relativity Data Manager. The default driver name is **Relativity (\*.rcg)**.
- DRIVERNAME2. This property indicates the ODBC driver name to be used for the ODBC 2.5 Relativity Data Manager. The default driver name is Relativity for ADO (\*.rcg).
- **EXTFH.** This property indicates the Micro Focus configuration file to use when accessing Micro Focus COBOL files. The default is the value of the EXTFH environment variable.
- FILEMGR. This property indicates the types of COBOL data files for which to install the support. The value is a comma-separated list of COBOL data files. The default is **RM**, unless the Micro Focus COBOL file manager is present or the MFFM command line option is present, in which case, the default is **RM**,MF.
  - The value **RM** indicates RM/COBOL data file support.
  - The value **MF** indicates Micro Focus COBOL data file support.
- **MFFM.** This property indicates the complete filename to use for the Micro Focus File Handler DLL. The default is the location of the **mffh.dll** file installed by Micro Focus COBOL on the machine. Because it is impossible to determine the location of the **mffh.dll** file automatically on Microsoft Vista, it will be necessary to communicate its location to the Data Manager's installation through this property.

**Note** The following table lists the original command line options previously used to automate the installation of the Relativity Data Manager. The second column lists the equivalent command line options (or properties) provided for the component in the MSI Windows Installer program. For more information, see <u>Installation Command Line Options</u> (on page 7).

| Original Command Line Option | Equivalent MSI Command Line Option |
|------------------------------|------------------------------------|
| AUTO                         | /q                                 |
| BTRIEVE                      | ADDLOCAL=Btrieve                   |
| DELETE                       | Not supported                      |
| DRIVER                       | DRIVERNAME                         |

| Original Command Line Option | Equivalent MSI Command Line Option |
|------------------------------|------------------------------------|
| FILEMGR                      | FILEMGR                            |
| FOLDER                       | INSTALLMENU                        |
| INFOEXPRESS                  | ADDLOCAL=InfoExpress               |
| LICENSE                      | LICENSEFILES                       |
| MFFH                         | MFFM                               |
| MOVE=Y                       | Standard behavior                  |
| ORG                          | COMPANYNAME                        |
| SAMPLES                      | ADDLOCAL=Samples                   |
| -SMS                         | Not required                       |
| STARTMTR                     | Standard behavior                  |
| TARGETDIR                    | INSTALLDIR                         |
| USERNAME                     | USERNAME                           |

#### Features

The Relativity Data Manager package includes the following features:

- Btrieve installs the RM/COBOL-to-Btrieve Adapter program.
- InfoExpress installs the RM/InfoExpress Client.
- DataManager installs the Relativity Data Manager ODBC Driver.
- DriverHelpFiles installs the help files for the Relativity Data Manager.
- QueryPlanViewer installs the Query Plan Viewer utility.
- **ReadMes** installs the README files for the Relativity Data Manager.
- Samples installs the Verify sample files.
- **SupportTools** installs the RM support tools.

The <u>ADDLOCAL property</u> (see page 9) is a comma-separated list of features to be installed. To install all of the features, enter the following:

```
msiexec /i DManager.msi ADDLOCAL=ALL
```

To install all of the features, except the Btrieve and RM/InfoExpress clients, enter the following:

## **Relativity Data Server Installation Details**

This section explains how to invoke the Relativity Data Server installation package directly. It also describes the name of the package file, and the Data Server-specific properties and features that are supplied to the MSI installation by means of the command line option, <u>Property</u> (see page 8).

#### Filename

The name of the Relativity Data Server's package file is **DServer.msi**. This file is located in the RM product directory **DServer**\046.

#### **Properties**

The Relativity Data Server package supports additional, component-specific installation properties:

- ACCOUNT. This property indicates the Windows account under which the Relativity Data Server is to run. It is in the format: \\*Machine Name*\*Domain Name*\*User Name*. (If present, the machine name is ignored.) The default is the system account.
- **DRIVERNAME.** This property indicates the ODBC driver name to be used for local data sources. The default driver name is **Relativity Server**.
- **EXTFH.** This property indicates the Micro Focus configuration file to use when accessing Micro Focus COBOL files. The default is the value of the EXTFH environment variable.
- FILEMGR. This property indicates the types of COBOL data files for which to install the support. The value is a comma-separated list of COBOL data files. The default is **RM**, unless the Micro Focus COBOL file manager is present or the MFFM command line option is present, in which case, the default is **RM**,MF.
  - The value **RM** indicates RM/COBOL data file support.
  - The value **MF** indicates Micro Focus COBOL data file support.
- **LOGMASK.** This property indicates the messages that are logged to the Windows Event log. The mask is the summation of the following values:
  - The value **1** indicates that error events are to be logged.
  - The value **2** indicates that warning events are to be logged.
  - The value **4** indicates that informational events are to be logged.
- **MFFM.** This property indicates the complete filename to use for the Micro Focus File Handler DLL. The default is the location of the **mffh.dll** file installed by Micro Focus COBOL on the machine. Because it is impossible to determine the location of the **mffh.dll** file automatically on Microsoft Vista, it will be necessary to communicate its location to the Data Server's installation through this property.
- **PASSWORD.** This property indicates the password for the Windows account under which the Relativity Data Server is to run.
- **PORTNUMBER.** This property indicates the service port on which the Relativity Data Server will listen for connections. The default service port is **1583**.

**Note** The following table lists the original command line options previously used to automate the installation of the Relativity Data Server. The second column lists the equivalent command line options (or properties) provided for the component in the MSI Windows Installer program. For more information, see <u>Installation Command Line Options</u> (see page 7).

| Original Command Line Option | Equivalent MSI Command Line Option |
|------------------------------|------------------------------------|
| ACCOUNT                      | ACCOUNT                            |
| AUTO                         | /q                                 |
| FILEMGR                      | FILEMGR                            |
| FOLDER                       | INSTALLMENU                        |
| LICENSE                      | LICENSEFILES                       |
| ORG                          | COMPANYNAME                        |
| PASSWORD                     | PASSWORD                           |
| PORTNUMBER                   | PORTNUMBER                         |
| -SMS                         | Not required                       |
| TARGETDIR                    | INSTALLDIR                         |
| USERNAME                     | USERNAME                           |

#### Features

The Relativity Data Server package includes the following features:

- Btrieve installs the RM/COBOL-to-Btrieve Adapter program.
- InfoExpress installs the RM/InfoExpress Client.
- **DataServer** installs the Relativity Data Server.
- DriverHelpFiles installs the help files for the Relativity Data Server.
- QueryPlanViewer installs the Query Plan Viewer utility.
- **ReadMes** installs the README files for the Relativity Data Server.
- Samples installs the Verify sample files.
- SupportTools installs the RM support tools.

The ADDLOCAL property (see page 9) is a comma-separated list of features to be installed.

To install all of the features, enter the following:

msiexec /i DServer.msi ADDLOCAL=ALL

To install all of the features, except the Btrieve and RM/InfoExpress clients, enter the following:

```
msiexec /i DServer.msi ADDLOCAL="ReadMes,
DataServer,DriverHelpFiles,QueryPlanViewer,
Samples,SupportTools"
```

## **Relativity DBA Installation Details**

This section explains how to invoke the Relativity Database Administrator (DBA) installation package directly. It also describes the name of the package file, and the DBA-specific features that are supplied to the MSI installation by means of the command line option, <u>Property</u> (see page 8).

#### Filename

The name of the Relativity DBA's package file is **DBA.msi**. The file is located in the RM product directory **DBA**.

#### **Properties**

The Relativity DBA package does not support any additional, component-specific installation properties.

**Note** The following table lists the original command line options previously used to automate the installation of the Relativity DBA. The second column lists the equivalent command line options (or properties) provided for the component in the MSI Windows Installer program. For more information, see <u>Installation Command Line Options</u> (see page 7).

| Original Command Line Option | MSI Command Line Option |
|------------------------------|-------------------------|
| AUTO                         | /q                      |
| FOLDER                       | INSTALLMENU             |
| LICENSE                      | LICENSEFILES            |
| ORG                          | COMPANYNAME             |
| -SMS                         | Not required            |
| TARGETDIR                    | INSTALLDIR              |
| USERNAME                     | USERNAME                |

#### Features

The Relativity DBA package includes the following features:

- **DBA** installs the Relativity Database Administrator.
- DBAHelpFiles installs the help files for the Relativity Database Administrator.
- ReadMes installs the README files for the Relativity Database Administrator.
- **ReportScripts** installs the List and Label report files.
- **SupportTools** installs the RM support tools.

The <u>ADDLOCAL property</u> (see page 9) is a comma-separated list of features to be installed. To install all of the features, enter the following:

```
msiexec /i DBA.msi ADDLOCAL=ALL
```

To install all of the features, except the Report Scripts files, enter the following:

msiexec /i DBA.msi ADDLOCAL="ReadMes, DBA,DBAHelpFiles,SupportTools"

## **Relativity Designer Installation Details**

This section explains how to invoke the Relativity Designer installation package directly. It also describes the name of the package file, and the Designer-specific features that are supplied to the MSI installation by means of the command line option, <u>Property</u> (see page 8).

#### Filename

The name of the Relativity Designer's package file is **RelDesigner.msi**. This file is located in the RM product directory **Designer**.

#### **Properties**

The Relativity Designer package does not support any additional, component-specific installation properties.

#### Features

The Relativity Designer package includes the following features:

- **Designer** installs the Relativity Designer.
- DesignerHelpFiles installs the help files for the Relativity Designer.
- **ReadMes** installs the README files for the Relativity Designer.
- **ReportScripts** installs the List and Label report files.
- Samples installs the Stored Procedures sample files.
- SamplesMF installs the Micro Focus COBOL Shirt sample files.
- SamplesRM installs the RM/COBOL Shirt sample files.
- SupportTools installs the RM support tools.

The ADDLOCAL property (see page 9) is a comma-separated list of features to be installed.

To install all of the features, enter the following:

msiexec /i RelDesigner.msi ADDLOCAL=ALL

To install all of the features, except the Micro Focus COBOL Shirt sample files, enter the following:

```
msiexec /i RelDesigner.msi ADDLOCAL="ReadMes,
    Designer,DesignerHelpFiles,ReportScripts,
    Samples,SamplesRM,SupportTools"
```

## **Relativity Java Client Installation Details**

This section explains how to invoke the Relativity Java Client installation package directly. It also describes the name of the package file, and the Java Client-specific features that are supplied to the MSI installation by means of the command line option, <u>Property</u> (see page 8).

#### Filename

The name of the Relativity Java Client's package file is **JClient.msi**. This file is located in the RM product directory **JDBC**.

#### **Properties**

The Relativity Java Client package does not support any additional, component-specific installation properties.

#### Features

The Relativity Java Client package includes the following features:

- JavaClient installs the Relativity Java Client JDBC Driver.
- HelpFiles installs the help files for the Relativity Java Client.
- ReadMes installs the README files for the Relativity Java Client.
- **Samples** installs the sample files for the Relativity Java Client.

The <u>ADDLOCAL property</u> (see page 9) is a comma-separated list of features to be installed. To install all of the features, enter the following:

msiexec /i JClient.msi ADDLOCAL=ALL

To install all of the features, except the sample files, enter the following:

### **RM/COBOL CodeWatch Integrated Development** Environment Installation Details

The section explains how to invoke the RM/COBOL CodeWatch integrated development environment installation package directly. It also describes the name of the package file, and the CodeWatch-specific properties and features that are supplied to the MSI installation by means of the command line option, <u>Property</u> (see page 8).

#### Filename

The name of the RM/COBOL CodeWatch integrated development environment's package file is **CodeWatch.msi**. This file is located in the RM product directory **046**.

#### **Properties**

The RM/COBOL CodeWatch integrated development environment package supports an additional, component-specific installation property:

- **NETWORKINSTALL.** This property indicates that CodeWatch should be installed to run from the network share directory. CodeWatch must first be installed to a directory using an Administrative Installation, usually to a shared network drive. Some installation files cannot run from the network and are copied to the local machine. Any files that can be run from the network, however, are not copied to the local machine during the installation.
  - The value Y or 1 indicates that the component should be installed to run from the network, where possible.

#### Features

The RM/COBOL CodeWatch integrated development environment package includes the following features:

- **BISSamples** installs sample files that demonstrate using the RM/COBOL CodeWatch integrated development environment with Xcentrisity Business Information Server service programs.
- CodeWatch installs the RM/COBOL CodeWatch integrated development environment.
- **CodeWatchHelp** installs the help file for the RM/COBOL CodeWatch integrated development environment.
- **ReadMes** installs the README files for the RM/COBOL CodeWatch integrated development environment.
- **Documentation** installs the documentation for the RM/COBOL CodeWatch integrated development environment.
- **SupportTools** installs the RM support tools.

The <u>ADDLOCAL property</u> (see page 9) is a comma-separated list of features to be installed. To install all of the features, enter the following:

```
msiexec /i CodeWatch.msi ADDLOCAL=ALL
```

To install all of the features, except the BIS sample files, enter the following:

msiexec /i CodeWatch.msi ADDLOCAL="ReadMes, CodeWatch,CodeWatchHelp, Documentation,SupportTools"

## **RM/COBOL** Compiler Installation Details

This section explains how to invoke the RM/COBOL Compiler installation package directly. It also describes the name of package file, and the RM/COBOL Compiler-specific properties and features that are supplied to the MSI installation by means of the command line option, <u>Property</u> (see page 8).

#### Filename

The name of the RM/COBOL Compiler's package file is **Compiler.msi**. For the 32-bit version of the RM/COBOL Compiler, this file is located in the RM product directory **046**. For the 64-bit version of the RM/COBOL Compiler, this file is located in the RM product directory **075**.

#### **Properties**

The RM/COBOL Compiler package supports additional, component-specific installation properties:

- **COMPILERTYPE.** This property indicates the compiler type installed for the **rmcobol** executable. Note that the value for this parameter is case sensitive.
  - The value console indicates that the installed rmcobol will execute in console mode.
     This is the default value.
  - The value GUI indicates that the installed **rmcobol** will execute in GUI mode.
- **NETWORKINSTALL.** This property indicates that the RM/COBOL Compiler should be installed to run from the network share directory. The compiler must first be installed to a directory using an Administrative Installation, usually to a shared network drive. Some installation files cannot run from the network and are copied to the local machine. Any files that can be run from the network, however, are not copied to the local machine during the installation.
  - The value Y or 1 indicates that the component should be installed to run from the network, where possible.

#### **Features**

The RM/COBOL Compiler package includes the following features:

- CodeBridge installs the CodeBridge components.
- CodeBridgeSamples installs the CodeBridge samples.
- Compiler installs the RM/COBOL Compiler.
- CompilerHelp installs the help file for the RM/COBOL Compiler.
- **Documentation** installs the documentation for the RM/COBOL Development System.
- **ReadMes** installs the README files for the RM/COBOL Compiler.
- Samples installs the sample files.
- SupportTools installs the RM support tools.
- ToolBarEditor installs the Tool Bar Editor.
- Utilities installs the source to the ANALYSIS.CBL utility.

- Verify installs the source to the verification suite, including the RM/InfoExpress demonstration program.
- NonCOBOLDevTools installs the source for DLL and Shared Object development.
- XMLExtensions installs XML Extensions.
- XMLExamples installs the example files for XML Extensions.

The <u>ADDLOCAL property</u> (see page 9) is a comma-separated list of features to be installed.

To install all of the features, enter the following:

msiexec /i Compiler.msi ADDLOCAL=ALL

To install all of the features, except the verification suite source, enter the following:

```
msiexec /i Compiler.msi ADDLOCAL="ReadMes,
        CodeBridge,CodeBridgeSamples,Compiler,
        CompilerHelp,Documentation,Samples,SupportTools,
        ToolBarEditor,Utilities,NonCOBOLDevTools,
        XMLExtensions,XMLExamples"
```

## **RM/COBOL Recover1 Utility Installation Details**

This section explains how to invoke the RM/COBOL Recover1 Utility installation package directly. It also describes the name of the package file, and the RM/COBOL Recover1 Utility-specific properties and features that are supplied to the MSI installation by means of the command line option, <u>Property</u> (see page 8).

#### Filename

The name of the RM/COBOL Recover1 Utility's package file is **Recover1.msi**. For the 32bit version of Recover1, this file is located in the RM product directory **046**. For the 64-bit version of Recover1, this file is located in the RM product directory **075**.

#### **Properties**

The RM/COBOL Recover1 Utility package supports an additional, component-specific installation property:

- **DISABLEOPTS.** This property indicates that the NT File System optimizations, which can corrupt RM/COBOL indexed files, should be disabled by the installation. The default is to disable the optimizations.
  - The values 1, Y, or y indicate that the optimizations will be disabled. If any optimizations are disabled, the installation will place a file named
     RegistryChanges.log into the installation directory. This file will contain a list of the registry changes made to disable the optimizations and will include the original value of the registry entry. If this file contains *only* dword: as the original value for an entry, then the indicated registry entry did not exist before.
  - Any other value indicates that the current state of optimizations will not be changed.
- **NETWORKINSTALL.** This property indicates that the RM/COBOL Recover1 Utility should be installed to run from the network share directory. The utility must first be installed to a directory using an Administrative Installation, usually to a shared network drive. Some installation files cannot run from the network and are copied to the local machine. Any files that can be run from the network, however, are not copied to the local machine during the installation.
  - The value Y or 1 indicates that the component should be installed to run from the network, where possible.

#### **Features**

The RM/COBOL Recover1 Utility package includes the following features:

- ReadMes installs the README files for the RM/COBOL Recover1 Utility.
- **Recover1** installs the RM/COBOL Recover1 Utility.
- **SupportTools** installs the RM support tools.

The ADDLOCAL property (see page 9) is a comma-separated list of features to be installed.

To install all of the features, enter the following:

```
msiexec /i Recover1.msi ADDLOCAL=ALL
```

To install all of the features, except the support tools, enter the following:

msiexec /i Recover1.msi ADDLOCAL="ReadMes,Recover1"

## **RM/COBOL** Runtime Installation Details

This section explains how to invoke the RM/COBOL Runtime installation package directly. It also describes the name of the package file, and the RM/COBOL Runtime-specific properties and features that are supplied to the MSI installation by means of the command line option, <u>Property</u> (see page 8).

#### Filename

The name of the RM/COBOL Runtime's package file is **Runtime.msi**. For the 32-bit version of the RM/COBOL runtime, this file is located in the RM product directory **046**. For the 64-bit version of the RM/COBOL runtime, this file is located in the RM product directory **075**.

#### **Properties**

The RM/COBOL Runtime package supports additional, component-specific installation properties:

- **DISABLEOPTS.** This property indicates that the NT File System optimizations, which can corrupt RM/COBOL indexed files, should be disabled by the installation. The default is to disable the optimizations.
  - The values 1, Y, or y indicate that the optimizations will be disabled. If any optimizations are disabled, the installation will place a file named
     RegistryChanges.log into the installation directory. This file will contain a list of the registry changes made to disable the optimizations and will include the original value of the registry entry. If this file contains *only* dword: as the original value for an entry, then the indicated registry entry did not exist before.
  - Any other value indicates that the current state of optimizations will not be changed.
- **NETWORKINSTALL.** This property indicates that the RM/COBOL Runtime should be installed to run from the network share directory. The runtime must first be installed to a directory using an Administrative Installation, usually to a shared network drive. Some installation files cannot run from the network and are copied to the local machine. Any files that can be run from the network, however, are not copied to the local machine during the installation.
  - The value **Y** or **1** indicates that the component should be installed to run from the network, where possible.

#### **Features**

The RM/COBOL Runtime package includes the following features:

- ExternalAccessMethod installs external access support for Btrieve and RM/InfoExpress.
- **Panels** installs the RM/Panels support.
- Runtime installs the RM/COBOL Runtime.
- ReadMes installs the README files for the RM/COBOL Runtime.
- **SupportTools** installs the RM support tools.
- Utilities installs the object to the following utility programs: Analysis, DspDialg, PDevice, PDialog, PGetFont, PrInfo, PTextMet, Recover2, Recovery, RMDefInx, RMInfo, RMMapInx, RMMapPgm, RMPgmCom, and SysInfo.

Note The Recover1 Utility is not in this list.

- Verify installs the objects to the verification suite, including the RM/InfoExpress demonstration program.
- WOWRuntime installs the WOW Extensions Runtime components.
- WOWThinClient installs the WOW Thin Client Server components.
- NonCOBOLDevTools installs the source for DLL and Shared Object development.

The <u>ADDLOCAL property</u> (see page 9) is a comma-separated list of features to be installed.

To install all of the features, enter the following:

msiexec /i Runtime.msi ADDLOCAL=ALL

To install all of the features, except the non-COBOL development tools, enter the following:

## **RM/InfoExpress Installation Details**

This section explains how to invoke the RM/InfoExpress installation package directly. It also describes the name of the package file, and the RM/InfoExpress-specific properties and features that are supplied to the MSI installation by means of the command line option, <u>Property</u> (see page 8).

#### Filename

The name of the RM/InfoExpress' package file is **InfoExpress.msi**. For the 32-bit version of RM/InfoExpress, this file is located in the RM product directory **046**. For the 64-bit version of RM/InfoExpress, this file is located in the RM product directory **075**.

#### **Properties**

The RM/InfoExpress package supports an additional, component-specific installation property:

- **DISABLEOPTS.** This property indicates that the NT File System optimizations, which can corrupt RM/COBOL indexed files, should be disabled by the installation. The default is to disable the optimizations.
  - The values 1, Y, or y indicate that the optimizations will be disabled. If any optimizations are disabled, the installation will place a file named
     RegistryChanges.log into the installation directory. This file will contain a list of the registry changes made to disable the optimizations and will include the original value of the registry entry. If this file contains *only* dword: as the original value for an entry, then the indicated registry entry did not exist before.
  - Any other value indicates that the current state of optimizations will not be changed.

#### **Features**

The RM/InfoExpress package includes the following features:

- Documentation installs the RM/InfoExpress documentation
- InfoExpress installs RM/InfoExpress Server.
- **ReadMes** installs the README files for RM/InfoExpress.
- SupportTools installs the RM support tools.

The ADDLOCAL property (see page 9) is a comma-separated list of features to be installed.

To install all of the features, enter the following:

msiexec /i InfoExpress.msi ADDLOCAL=ALL

To install all of the features, except the RM/InfoExpress README files, enter the following:

### **WOW Extensions Designer Installation Details**

This section explains how to invoke the WOW Extensions Designer installation package directly. It also describes the name of the package file, and the WOW Designer-specific features that are supplied to the MSI installation by means of the command line option, <u>Property</u> (see page 8).

#### Filename

The name of the WOW Extensions Designer's package file is **WowDesigner.msi**. This file is located in the RM product directory **046**.

#### **Properties**

The WOW Extensions Designer package does not support any additional, component-specific installation properties.

#### **Features**

The WOW Extensions Designer package includes the following features:

- Designer installs the WOW Extensions Designer.
- **DesignerHelpFiles** installs the WOW Extensions Designer help files.
- ReadMes installs the README files for the WOW Extensions Designer.
- SupportTools installs the RM support tools.
- Samples installs the WOW Extensions sample files.
- **PanelsSamples** installs the RM/Panels sample files.

The <u>ADDLOCAL property</u> (see page 9) is a comma-separated list of features that are to be installed.

To install all of the features, enter the following:

msiexec /i WowDesigner.msi ADDLOCAL=ALL

To install all of the features, except the RM/Panels sample files, enter the following:

msiexec /i WowDesigner.msi ADDLOCAL="Designer, DesignerHelpFiles,ReadMes,SupportTools,Samples"

## **WOW Thin Client Installation Details**

This section explains how to invoke the WOW Thin Client installation package directly. It also describes the name of the package file, and the WOW Thin Client-specific features that are supplied to the MSI installation by means of the command line option, <u>Property</u> (see page 8).

#### Filename

The name of the WOW Thin Client's package file is **TClient.msi**. For 32-bit version of the WOW Thin Client, this is located in the RM product directory **046**. For 64-bit version of the WOW Thin Client, this is located in the RM product directory **075**.

#### **Properties**

The WOW Thin Client package does not support any additional, component-specific installation properties.

#### **Features**

The WOW Thin Client package includes the following features:

- WOWThinClient installs the WOW Thin Client.
- **ReadMes** installs the README files for the WOW Thin Client.

The ADDLOCAL property (see page 9) is a comma-separated list of features to be installed.

To install all of the features, enter the following:

```
msiexec /i TClient.msi ADDLOCAL=ALL
```

To install all of the features, except the README files, enter the following:

msiexec /i TClient.msi ADDLOCAL="WOWThinClient"

## **Xcentrisity Business Information Server (BIS)** Installation Details

This section explains how to invoke the Xcentrisity Business Information Server (BIS) installation package directly. It also describes the name of the package file, and the BIS-specific properties and features that are supplied to the MSI installation by means of the command line option, <u>Property</u> (see page 8).

#### Filename

The name of the Xcentrisity Business Information Server's package file is **BISServiceEngine.msi**. For the 32-bit version of Xcentrisity Business Information Server, this file is located in the RM product directory **046**. For the 64-bit version of Xcentrisity Business Information Server, this file is located in the RM product directory **075**.

#### **Properties**

The Xcentrisity Business Information Server (BIS) supports additional, component-specific properties.

- **BISUSERNAME** contains the user account name under which the Service Engine should be installed and run. This value should be in the format **DomainName**\**Account**.
- **BISPASSWORD** contains the password for the account **BISUSERNAME**.
- **DISABLEOPTS** indicates that the NT File System optimizations, which can corrupt RM/COBOL indexed files, should be disabled by the installation. The default is to disable the optimizations.
  - 1, Y, or y indicates that the optimizations will be disabled. If any optimizations are disabled, the installation will place a file named **RegistryChanges.log** into the installation directory. This file will contain a list of the registry changes made to disable the optimizations and will include the original value of the registry entry. If this file contains *only* **dword**: as the original value for an entry, then the indicated registry entry did not exist before.
  - Any other value indicates that the current state of optimizations will not be changed.

#### **Features**

The Xcentrisity Business Information Server (BIS) package includes the following features:

- BusinessInformationServer installs the BIS Request Handler and Service Engine.
- **Documentation** installs the Xcentrisity Business Information Server documentation.
- **ExternalAccessMethod** installs the Btrieve and RM/InfoExpress external access support.
- ReadMes installs the README files for the Xcentrisity Business Information Server.
- **Samples** installs the common files for the samples.
- Sample1 installs the Program-driven sample application.
- **Sample2** installs the Transform-driven sample application.
- Sample4 installs the AccountInfo Web Service sample application.

- Sudoku installs the Transform-driven Sudoku sample application.
- **SupportTools** installs the RM support tools.
- **Tutorial1** installs the BIS Tutorial.
- Verify installs the installation verification sample.
- **WOWSamples** installs samples that demonstrate BIS+WOW.

The <u>ADDLOCAL property</u> (see page 9) is a comma-separated list of features to be installed.

To install all of the features, enter the following:

msiexec /i BISServiceEngine.msi ADDLOCAL=ALL

To install all of the features, except all of the samples, enter the following:

msiexec /i BISServiceEngine.msi ADDLOCAL="BusinessInformationServer, Documentation,ExternalAccessMethod,ReadMes,SupportTools"

## **XML Extensions Installation Details**

This section explains how RM-Install handles the installation of the XML Extensions license certificate. XML Extensions is not a separate product, but instead a feature of the RM/COBOL compiler that is enabled through the installation of the XML Extension license certificate. RM-Install recognizes this certificate and can install it directly, even though there isn't an installation package for XML Extensions.

There isn't a separate Filename, Properties, or Features to document for the XML Extensions installation.

## **Administrative Network Installations**

When administering many machines, you may wish to place the installation for a product component on a network share of a Windows server so that clients may install the component themselves, instead of having the administrator visit every machine with physical media.

This section explains how to do the following:

- Create a network share on the Windows server.
- Place the MSI installation packages into a network share.

### **Creating a Network Share**

The creation of a network share is simply a process of creating a folder (directory) on the Windows server and then designating that the folder be visible to other machines on the network. To create a network share folder:

- 1. Create a folder on the Windows server in a location where the Windows client workstations can access it. This new folder can be in a folder that is already shared, or it may be a folder that can be shared after creation.
- 2. Share the folder by doing the following:
  - a. In Windows Explorer, right-click the folder you want to be shared.
  - b. On the shortcut menu, click **Sharing**. A Properties dialog box is displayed for the selected folder.
  - c. If necessary, select the **Sharing** tab, and then click **Shared As**. (The defaults for these fields are usually sufficient; however, modify them as necessary to suit your needs.)
  - d. In the **Share Name** text box, type the name of the shared folder for use with the Windows client workstation installations.
  - e. Click **OK** to apply the changes you have made and close the dialog box.

# Placing the MSI Installation Packages into a Network Share

While there are a number of ways that the MSI installation package files may be placed into a network share directory, only three techniques are discussed here:

- Copy RM-Install and the necessary MSI installation packages to the network share.
- Copy the necessary MSI installation packages to the network share.
- Perform an MSI Administrative Installation to the network share.

The method you choose depends on your requirements.

#### RM-Install's Administrative Installation

This technique is the most straight-forward approach, as **RM-Install** will be responsible for placing the installation files, as well as a copy of the RM-Install program itself and the license certificates into the network share.

- 1. Invoke **RM-Install** normally, specifying the license certificate files of the products to be installed.
- 2. In the Installation Type dialog box, select the Administrative Installation option.
- 3. In the Product Selection dialog box, select the product components to install.
- 4. In the Network Folder dialog box, enter the name of the network share folder into which the files are to be placed.
- 5. After RM-Install has completed installing the components to the network share folder, it will copy the license certificate files for the products installed to the network share directory and finally, a copy of the program itself. If the name of a license certificate file conflicts with a name of a file already in the network share folder, the name of the license certificate file will be copied with a new name that does not conflict. If RM-Install is already present in the network share, you will be asked if it can be replaced.

As an optional step, you may also create an **autorun.inf** file in the root directory of the network share with the following contents:

```
[AutoRun]
icon=RM-Install.exe
open=RM-Install
shell\Install\command=RM-Install.exe
shell\Install=RM Install
```

In this case:

- If the Windows client machine has autorun enabled, RM-Install will start automatically when the network share is opened on the client machine.
- If an **autorun.inf** file is not placed in the root directory of the network share, the end users must open RM-Install to initiate an installation.

After RMInstall is invoked, the installation will proceed as normal. When the Installation Type dialog box is displayed, the users can select Network Installation. If the installation of the product component supports that installation type, the installation will run from the network share. To determine whether an installation component supports this capability, see the NETWORKINSTALL property in the specific installation detail sections for the following:

- <u>RM/COBOL CodeWatch Integrated Development Environment</u> (see page 22)
- <u>RM/COBOL Compiler</u> (see page 24)
- <u>RM/COBOL Recover1 Utility</u> (see page 26)
- <u>RM/COBOL Runtime</u> (see page 28)

# Copy RM-Install and the Necessary MSI Installation Packages to the Network Share

This technique is most useful when you need to automate the installation, including supplying answers to the installation prompts for the user.

- 1. Copy the RM-Install program executable into the root directory of the network share.
- 2. Copy the directory containing the MSI installation package to be installed into the root directory of the network share. For most components, the directory containing the MSI installation will have the following structure:

ComponentName\Version\PlatformKey\ComponentName.msi

The value in the *PlatformKey* directory is a number that RM uses to distinguish between various hardware and software platforms. In the case of components that run on only one platform, there will be no *PlatformKey* directory present in the *Version* directory. The PlatformKey value for 32-bit Windows is **046**. The PlatformKey value for 64-bit Windows is 075.

**Note** In this technique, it is necessary for the RM-Install program to preserve the directory structure. Since RM-Install installs only Windows components, you need only copy the *Version* directory for the components that you wish end users to install and the **046** or **075** value of the *PlatformKey* directory, if present, for those components. Other *PlatformKey* directories will contain the components for UNIX platforms and are not necessary to copy to the workstation.

3. Copy the RM license certificate files for the components to be installed into the network share.

If you place multiple license certificates into the root directory of the network share, you will need to give them unique names. As long as these files have the extension of **.lic**, the RM-Install program will be able to locate them. You may also place these files into the directories, *ComponentName, Version*, or *PlatformKey*, in which case, they may continue to have the name **liant.lic**.

Following the instructions on how to <u>configure RM-Install</u> (see page 2). Create a RM-Install.ini file into the root directory of the network share to control the dialog boxes that end users will see.

As an optional step, you may also create an **autorun.inf** file in the root directory of the network share with the following contents:

```
[AutoRun]
icon=RM-Install.exe
open=RM-Install
shell\Install\command=RM-Install.exe
shell\Install=RM Install
```

In this case:

- If the Windows client machine has autorun enabled, RM-Install will start automatically when the network share is opened on the client machine.
- If an **autorun.inf** file is not placed in the root directory of the network share, the end users must open RM-Install to initiate an installation.

# Copy the Necessary MSI Installation Packages to the Network Share

This technique is the simplest. It involves copying the *ComponentName*.**msi** file of the desired component from the *Version* directory or the **046** or **075** *PlatformKey* directory into the root directory of the network share. This method should be used only when the end users are skilled Windows users.

The disadvantage to this technique is that the network share may contain only one MSI installation in the root directory, as the RM certificate file must have the name **liant.lic**. If necessary, subdirectories may be created in the network share for different component installations and the MSI installation file placed in the desired directory.

1. Copy the directory containing the MSI installation package to be installed into the root directory of the network share, or create a subdirectory and copy the MSI installation directory into it. For most components, the directory containing the MSI installation will have the following format:

ComponentName\Version\PlatformKey\ComponentName.msi

The value in the *PlatformKey* directory is a number that RM uses to distinguish between various hardware and software platforms. In the case of components that run on only one platform, there will no *PlatformKey* directory present in the *Version* directory. The PlatformKey value for 32-bit Windows is **046**. The PlatformKey value for 64-bit Windows is **075**.

**Note** In this technique, it is *not* necessary for the RM-Install program to preserve the directory structure. It is only necessary to copy the MSI installation file from the **046** *PlatformKey* directory, if present, for the components you wish end users to install. It is also not necessary to preserve the name of the MSI installation file. You may rename it to any name that is meaningful to you and your end users.

2. Copy the RM license certificate files for the component to be installed into the root directory of the network share. The license certificate must have the name **liant.lic**.

To initiate an installation, end users must locate the MSI installation file for the desired component and open it. You may also create a shortcut or command script to encapsulate the invocation of the installation and its command line options.

#### Perform an Administrative Installation to the Network Share

This technique involves using an option of the **msiexec** program to unpack a component to the network share for installation to the end users machines later. (For more information, see <u>MSI Command Line Options</u> on page 7.) This method should be used only when the end users are skilled Windows users.

The disadvantage to this technique is that the network share may contain only one installation in the root directory, as the RM license certificate file must have the name **liant.lic**. If necessary, subdirectories may be created in the network share for different product component installations and the MSI installation package file unpacked in the desired directory.

The advantage of this technique is that the new MSI installation package file will be smaller than the original MSI installation package file, and, if needed, this will improve network performance.

1. Change directories to the directory containing the RM component to be installed.

2. Execute the following command:

msiexec /a ComponentName.msi

- 3. When the installation prompts for a **Network location**, enter either the root directory of the network share or the desired name of a subdirectory within the network share where the installation should be unpacked.
- 4. Place the RM license certificate file for the component into the directory specified for the Network location.

To initiate an installation, the end user must locate the MSI installation file for the desired component and open it. You may also create a shortcut or command script to encapsulate the invocation of the installation and its command line options.